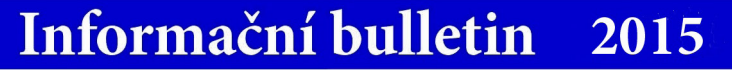

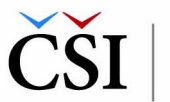

### Práce s rubrikami a články

Strukturování obsahu pomocí rubrik probíhá na principu stromové (neboli hierarchické) struktury. Zvolit lze nadřízené a podřízené rubriky podle aktuálních potřeb školy a školského zařízení. Rubriky se vytvářejí kliknutím na odkaz *Nastavení rubriky*, kdy se do pole *Nová rubrika* vepíše požadovaný název rubriky. Tuto volbu je následně nutné potvrdit kliknutím na tlačítko *Založit novou rubriku*.

Obdobně se pracuje s články. V menu tvorby webu je položka Seznam článků. Ta umožňuje nejenom zakládat nové články (tlačítko Založit nový článek), ale také je dále upravovat, mazat, anebo modifikovat jejich zobrazení na webové stránce. K článkům je možné přidávat fotografie, lze také zaškrtnout i volbu pro povolení komentářů. ...

| NÎ ĈLÂNKU<br>covat ĉlânek na webu<br>mentăle k ĉlâniu<br>tandardni ĉlânek ▼<br>Tr.19                                                                                                    | ✓ Uložit článek 🗘 Na seznam                                                                                            | Nadpis článku              |
|----------------------------------------------------------------------------------------------------|----------------------------------------------------------------------------------------------------|----------------------------|
| mentálé k článku<br>tandardní článek ▼<br>Tr.19 ■ ©<br>Desky ▼<br>zykovou mutaci neexistují<br>ubriky, <u>vytvořite novou.</u><br>VÝ OBRÁZEK<br>aný žláný námedový obrázek<br>vrázek                                                                                | NASTAVENÍ ČLÁNKU                                                                                                    | Krátká upoutávka           |
| tandardni článek ▼   17:19 Im O   17:19 Im O   Desky ▼   zykovou mutaci neexistují ubriky, vytvořle novou.   VÝ OBRÁZEK   aný žšdný nářitedový obrázek   vázek                                                                                                    | 🔲 povolit komentáře k článku                                                                                           |                            |
| 17:19 Π   B I U S X, X <sup>1</sup> IX, Δ Δ Φ Π Π Π Π Π Π Π Π Π Π Π Π Π Π Π Π Π Π Π Π Π Π Π Π Π Π Π Π Π Π Π Π Π Π Π Π Π Π Π Π Π Π Π Π Π Π Π Π Π Π Π Π Π Π Π Π Π Π Π Π Π Π Π Π Π Π Π Π Π Π Π Π Π Π Π Π Π Π Π Π Π Π Π Π Π Π Π Π Π Π Π Π Π Π Π Π Π Π Π Π Π Π Π Π Π Π Π | Šabiona: Standardní článek 🔹                                                                                           | (150 characters remaining) |
| Česky ▼<br>zykovou mutaci neexistuji<br>ubriky, <u>vyhozite novou</u><br>VÝ OBRÁZEK<br>aný žšáný náhledový obrázek<br>vázek                                                                                                    | Publikovat:<br>29. 9. 2014 17:19 🗰 🏵                                                                                   |                            |
| zykovou mutaci neexistuji<br>ubriky, <u>vytvožie novou.</u><br>VÝ OBRÁZEK<br>aný žádný následový obrázek<br>vázek                                                                                                    | RUBRIKY<br>Projazyk: Cesky V                                                                                           |                            |
| VÝ OBRÁZEK<br>aný žšátný nástledový obrázek<br>vrázek                                                                                                    | Pro tuto jazykovou mutaci neexistuji<br>žádné rubriky, <u>vytvořte novou</u>                                           |                            |
| ntázek                                                                                                    | NÁHLEDOVÝ OBRÁZEK<br>Nemáte nahraný žádný náhledový obrázek                                                            |                            |
| FOTOGALERIE K ČLÁNKU                                                                                                    | + Nahrát obrázek                                                                                                    | FOTOGALERJE K ČLÁNKU       |
| FOTOGALERIE K ČLÁNKU                                                                                                    | 2ádně rubnky, <u>votvořte novou</u><br>NÁHLEDOVÝ OBRÁZEK<br>Nemáte nahraný žádný náhledový obrázek<br>+ Nahrát obrázek | FOTOGALERIE K ČLÁNKU       |

## InsplS PORTÁL Česká školní inspekce představuje portál pro prezentaci škol

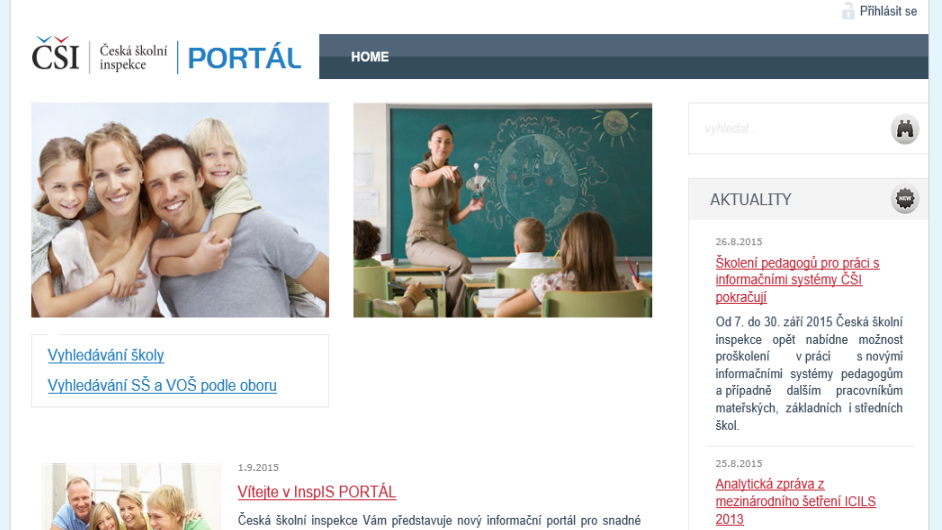

Česká školní inspekce zveřejňuje analytickou zprávu z mezinárodního šetření počítačové a informační gramotnosti ICILS 2013.

17.8.2015

#### Česká školní inspekce bude i ve školním roce 2015/2016 hodnotit výsledky vzdělávání

V termínu od 9. května 2016 do 20. května 2016 provede Česká školini inspekce výběrové zijštováni výsledků žáků 6. ročníků základních škol aopovridajích ročníků viceletých gymnázil a 1. ročníků středních škol v oborech zdělání, v nichž se dosahuje středního vzdělání s výučním

InspIS PORTÁL je veřejnou platformou pro prezentaci škol a školských zařízení a pro sdílení informací s veřejností. Jeho předností je snadné vyhledávání škol a důležitých informací o nich podle zadaných parametrů. Na jednom místě jsou pro veřejnost dostupné komplexní informace o školách zapsaných ve školském rejstříku, od mateřských škol až po konzervatoře či vyšší odborné školy, od škol veřejných přes školy soukromé až po zřizované církvemi. Kromě toho je v systému možné vyhledávat také školská zařízení, jako jsou např. střediska volného času, školská poradenská zařízení, domovy mládeže apod. Souhrnné informace jsou navíc doplněny o inspekční zprávy či další výstupy České školní inspekce.

Zadávání informací a údajů do systému provádějí samy školy, a to na principu dobrovolnosti. Ke dni 15. září 2015 mělo vyplněný profil v systému InspIS PORTÁL celkem 1 597 mateřských, 1 733 základních a 703 středních škol, dále pak téměř polovina všech vyšších odborných škol a domovů mládeže.

Měsíčně tento vyhledávací portál navštíví tisíce unikátních návštěvníků. •••

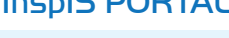

## Ceska skonn inspekce predstavuje portal pro prezentaci sk

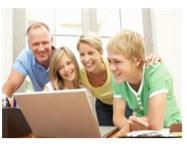

Česká školní inspekce Vám představuje nový informační portál pro snadné a efektivní vyhledávání škol a informací o nich dle zadaných parametrů. Na jednom místě jsou soustředěny důležítě a užitečné informace v Skolách, doplněné o inspekční zprávy či další výstupy ČŠI. Získané informace Vám pomohou při výběnu tře nejvhodnější školy pro Vásě deti a budete mit také přístup k zajímavým dokumentům souvisejícím se vzděláváním. <u>více.</u>

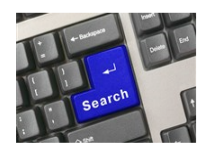

# Škola na míru - s platformou InspIS PORTÁL snadno vyhledáte potřebné informace

Česká školní inspekce představuje webový portál, který na jednom místě shromažďuje užitečné a co možná nejkomplexnější informace o školách zapsaných ve školském rejstříku, od mateřských škol až po konzervatoře či vyšší odbomé školy, od škol veřejných přes školy soukromé až po ty zrizované církvemi. Stačí jen zadat požadovaná kritéria a InspIS PORTÁL nabídne přehled všech dostupných škol, které odpovídají zadaným požadavkům. Souhmré základní informace jsou navíc doplněny také o inspekční zprávy či další výstupy ČŠL <u>vice.</u>